# SPARBARKER DENERBARKER BRUKSANVISNING

Sparbanken

# Så laddar du ner mobilbanken och identifieringsappen till din mobila enhet

WATE A TA Q sparbanken mobilapplikation Säästöpankki mobiilisovellus Säästöpankk Sparbanken privat 🖉 🕾 🕾 all 🕨 arbankernas Service Al Q : Säästöpankk Sparbanken G mobilapplikation Säästönankk Sparbanken und arbankernas Service AE 3 3.1\* 50 tn+ 204 Nedladdningai PEGI 3 O recensione äästöpankki Tunnistus ፊ Installera pareBank 1 Mobilbank areBank avings Bank corporate ankernas Service AB Sparbanken Syd owered by SDC A/S Om appen Sköt dina dagliga bankärenden där du själv vill Swedbank privat Swedbank AB (publ) Ekonom Nr 1 i Bästa apparna  $\triangleleft$ 0 0

Öppna appbutiken i din mobila enhet (Google Play eller App Store)

Skriv in namnet på den applikation du vill ladda ner i sökfältet

- Sparbanken mobilapplikation
- Sparbanken Identifiering
- Välj önskad applikation och tryck på Installera
- 4

3

Applikationen laddas ner till din enhet, och du kan därefter använda den.

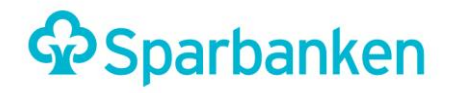

### Så tar du Sparbanken Identifiering i bruk

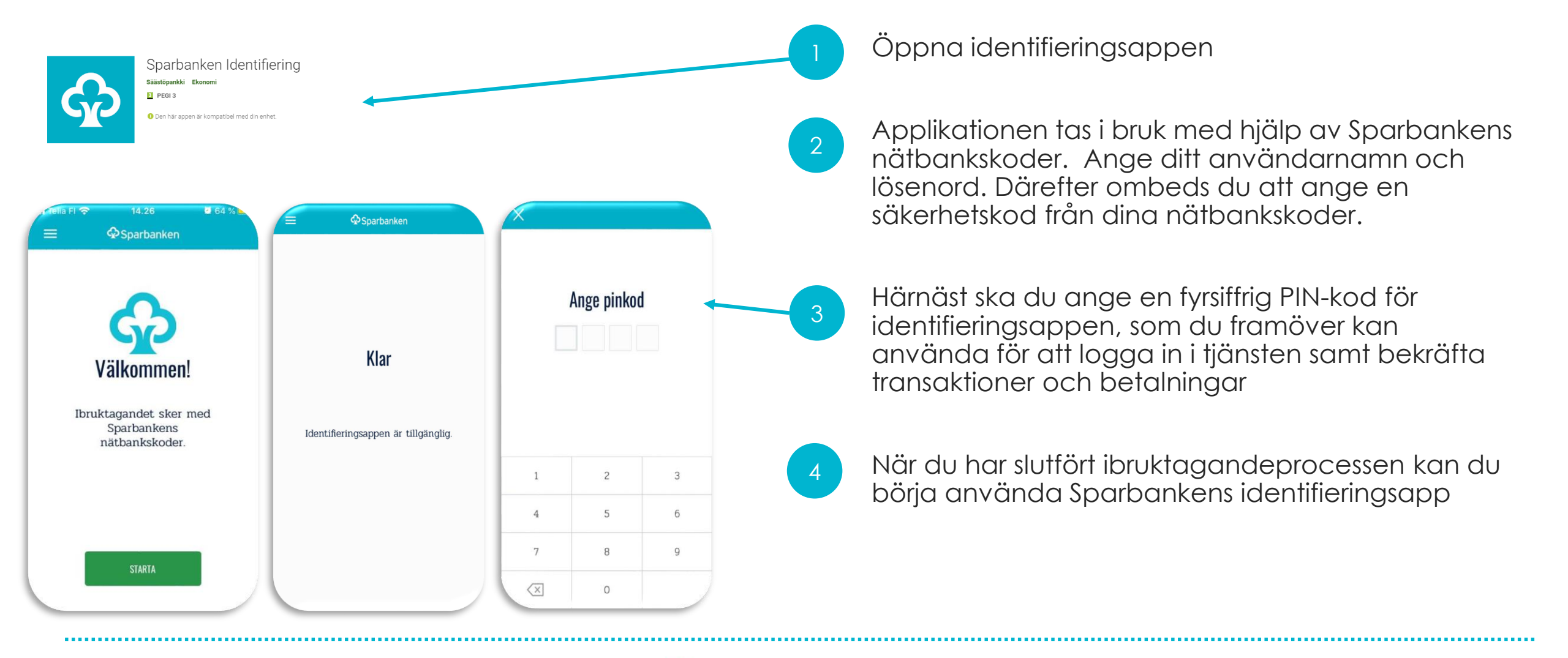

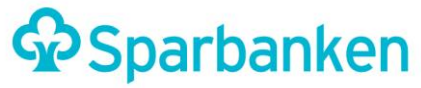

### Så tar du Sparbanken Identifiering i bruk

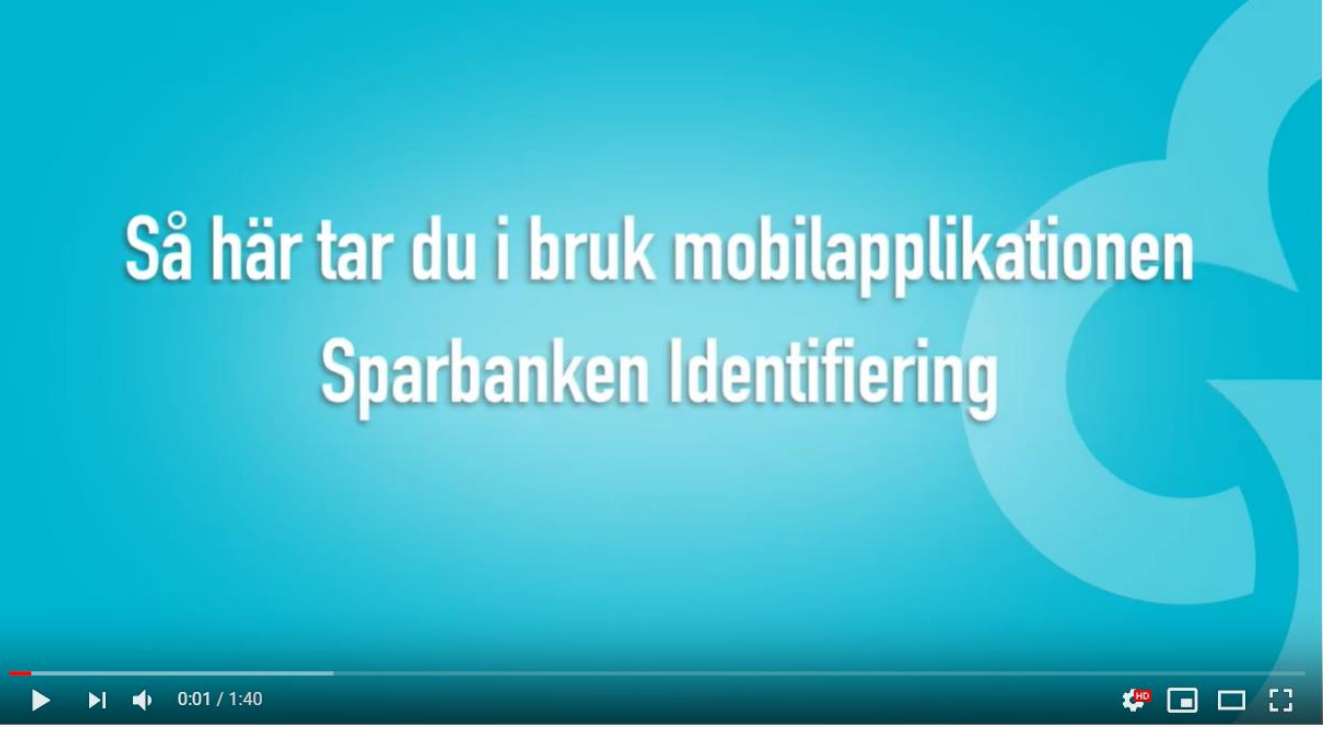

https://youtu.be/41j0bLWCJPA

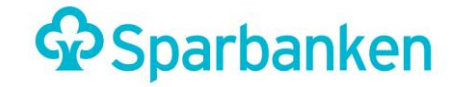

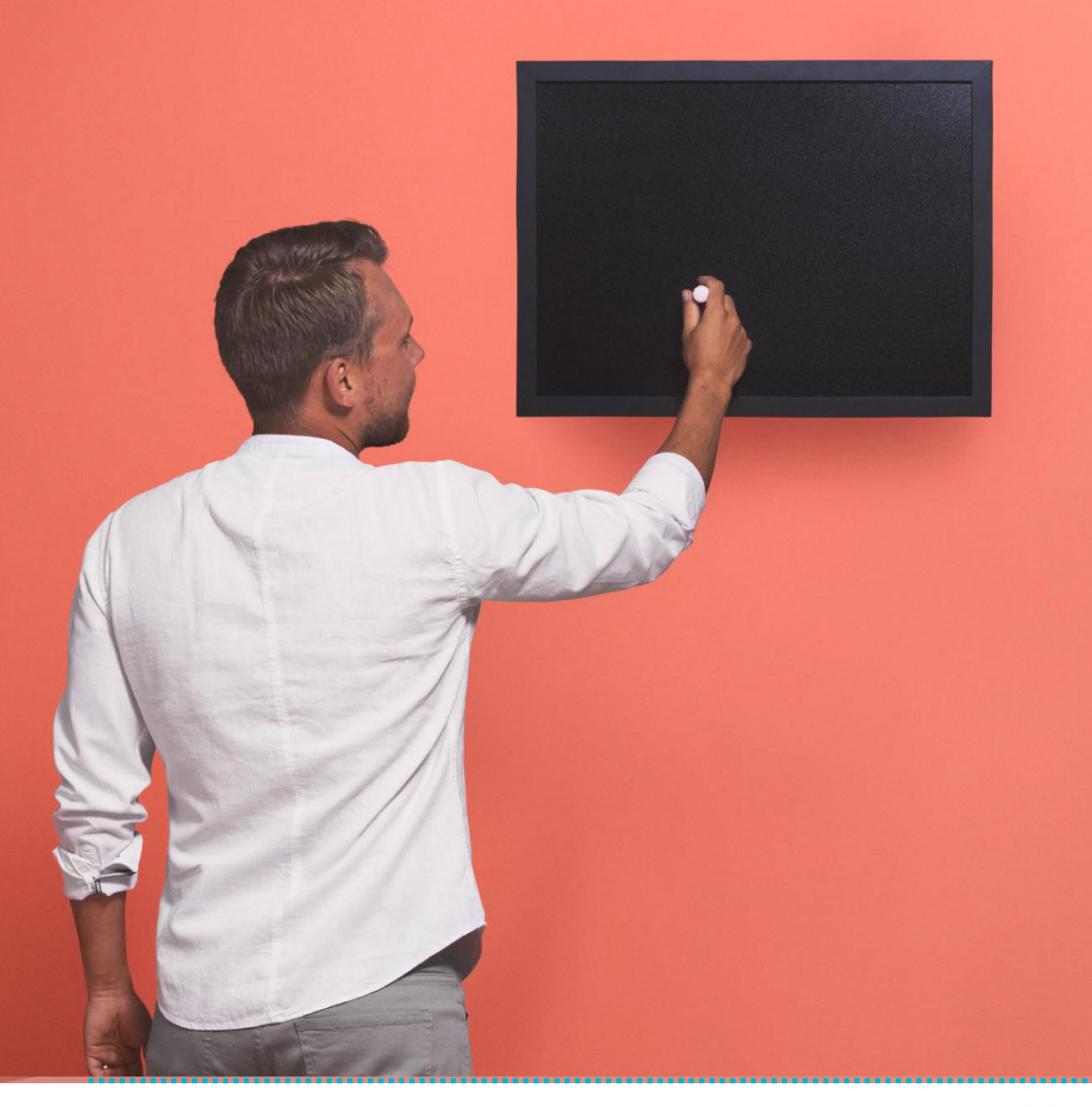

#### Vad är Sparbanken Identifiering?

- Med mobilapplikationen Sparbanken Identifiering identifierar du dig tryggt och enkelt på nätet. Uträtta ärenden i nät- eller mobilbanken, gör inköp på nätet eller logga in i den offentliga sektorns e-tjänster med din egen PIN-kod. Du har alltid identifiering med dig i din smarttelefon.
- Det räcker med att minnas en PIN-kod du behöver inte längre söka efter rätt nummerpar på nyckelkodskortet. Du kan själv välja den fyrsiffriga PIN-koden.
- Du kan uträtta dina bankärenden till exempel logga in i banken och bekräfta betalningar – direkt i mobiltelefonen då du använder identifieringsapplikationen parallellt med <u>Sparbankens mobilbank</u>.
- Risken för tryckfel minskar då du inte längre behöver tolka nyckelkodskortets nummerpar utan en och samma kod fungerar till exempel för att bekräfta alla betalningar.
- Applikationen fungerar på Android- och iOSsmarttelefoner.

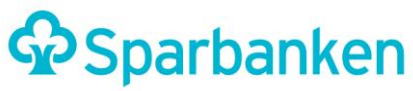

#### **Mobilapplikationen Sparbanken identifiering**

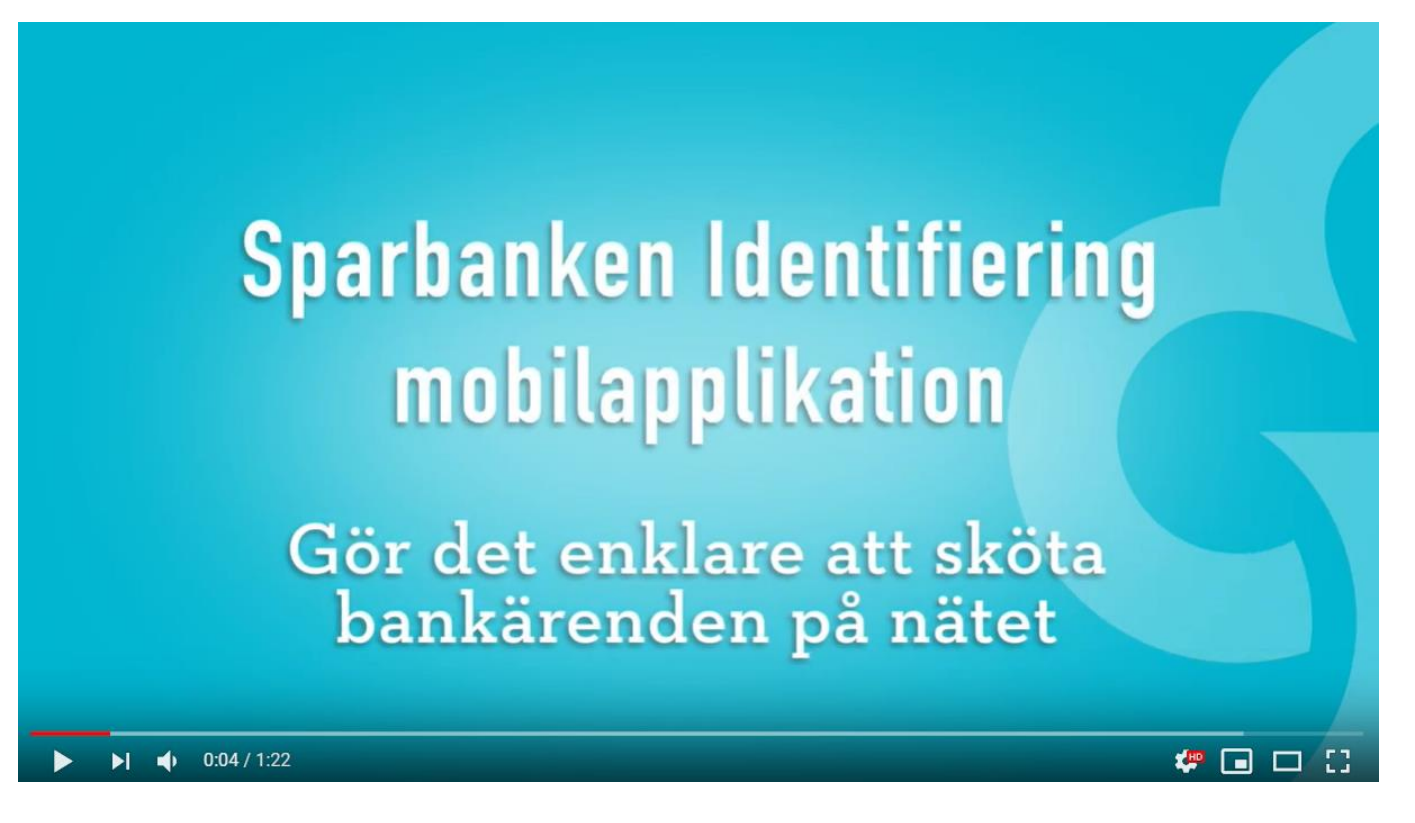

https://www.youtube.com/watch?v=7n9ZNmmP4Ws

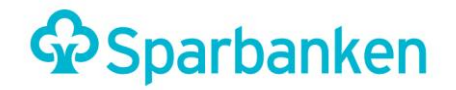

## IDENTIFIERING I SAMBAND MED BETALNINGAR VIA NÄTET

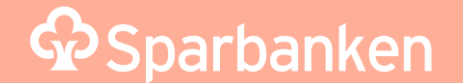

#### Sparbanken Identifiering: Identifiering i samband med betalningar via nätet

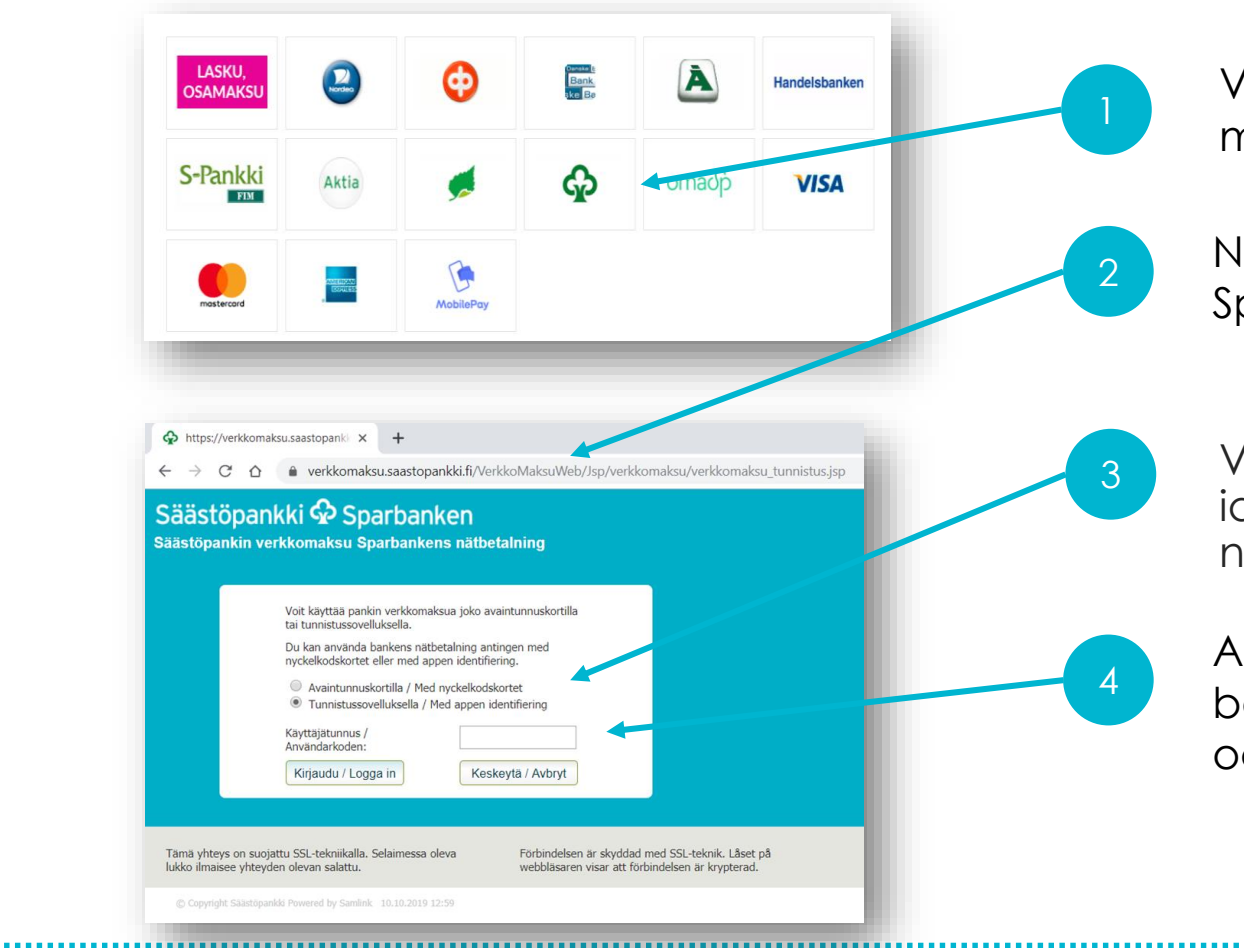

Välj Sparbanken i samband med nätbetalning

När du har valt bank kommer du till Sparbankens nätbetalningstjänst

Välj identifieringsappen som identifieringsmetod i nätbetalningstjänsten

Ange användarnamnet för dina bankkoder i fältet för användarnamn och logga in

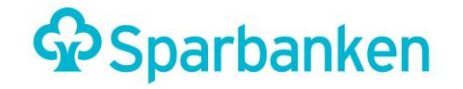

#### Sparbanken Identifiering: Identifiering i samband med betalningar via nätet

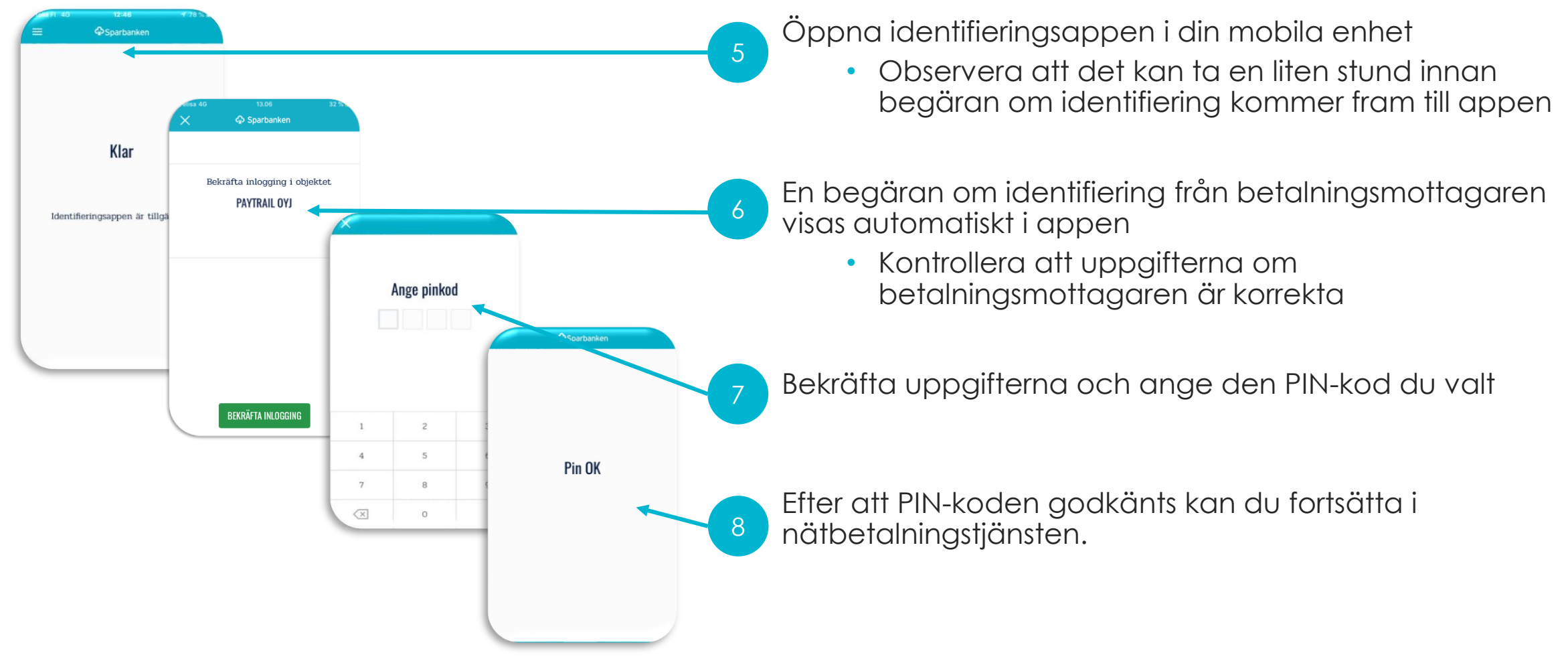

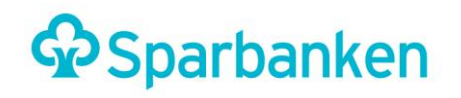

#### Sparbanken Identifiering: Identifiering i samband med betalningar via nätet

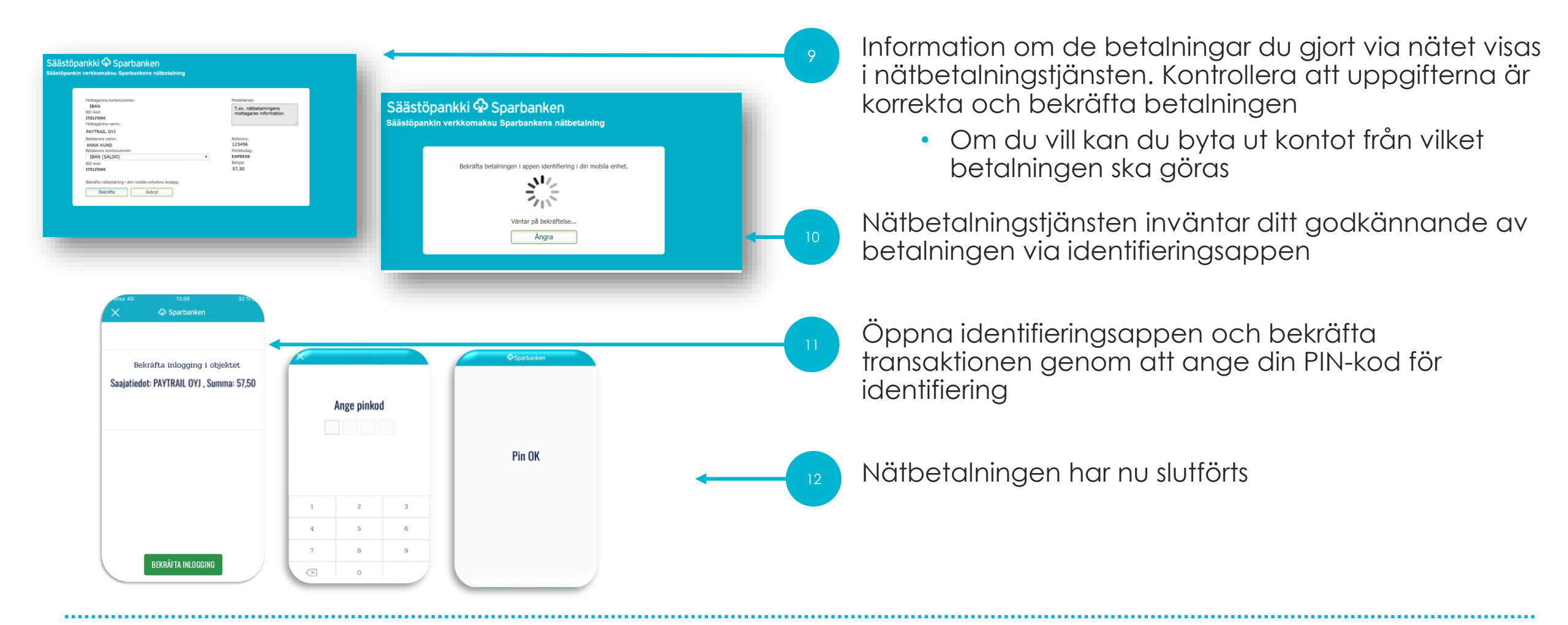

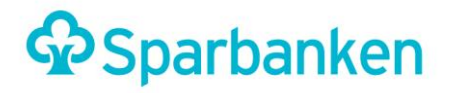

## IDENTIFIERING I ELEKTRONISKA TJÄNSTER

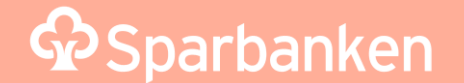

#### Sparbanken Identifiering: Identifiering i elektroniska tjänster

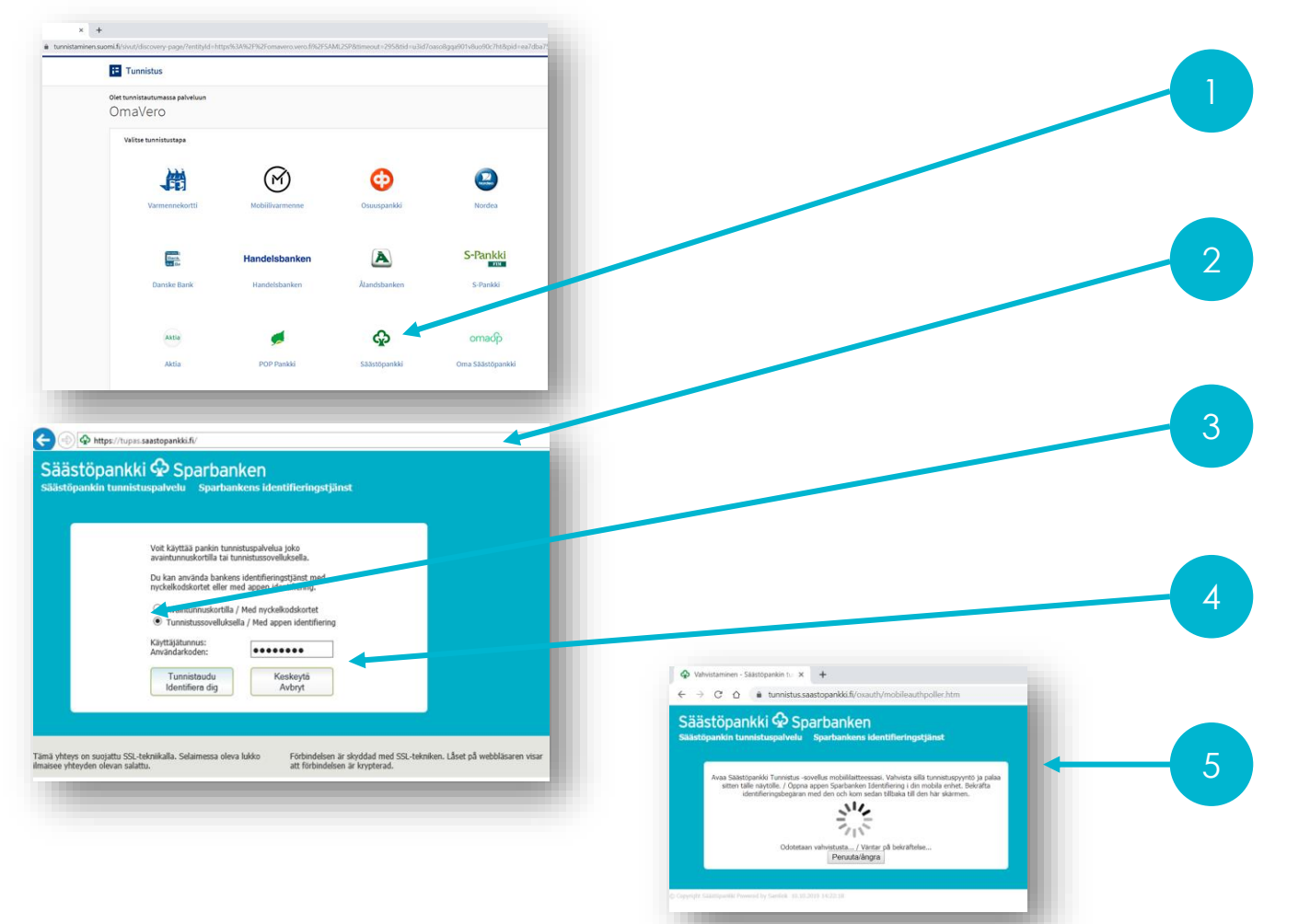

När du ska identifiera dig väljer du först Sparbanken i den e-tjänst du använder (exempelvis MinSkatt)

När du har valt bank kommer du till Sparbankens identifieringstjänst

Välj inloggning med identifieringsappen i identifieringstjänsten

Ange användarnamnet för dina bankkoder i fältet för användarnamn och tryck på Identifiera

Följ anvisningarna på skärmen; öppna appen Sparbanken Identifiering i din telefon

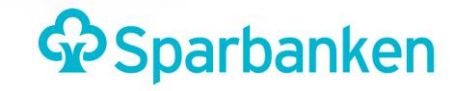

#### Sparbanken Identifiering: Identifiering i elektroniska tjänster

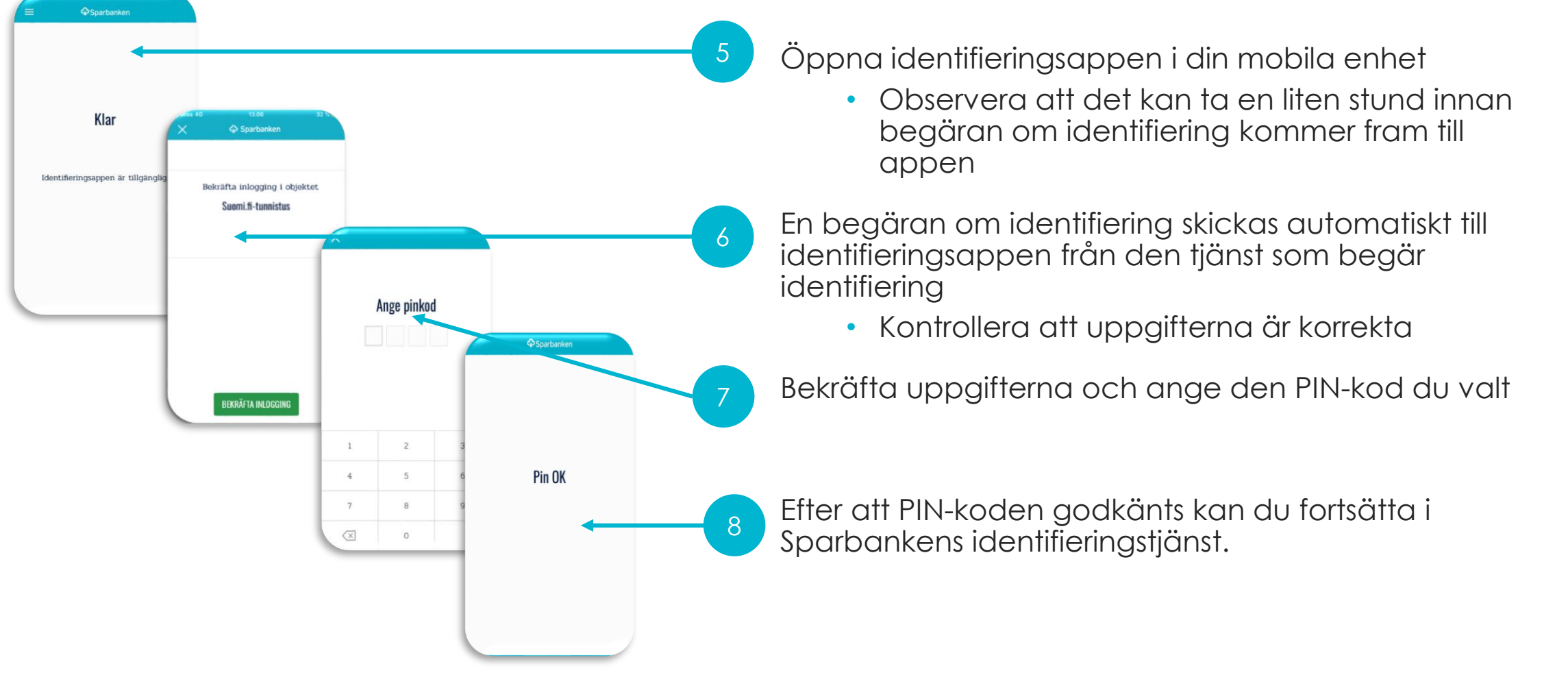

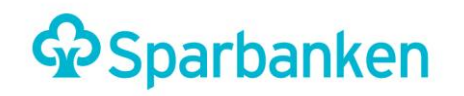

#### Sparbanken Identifiering: Identifiering i elektroniska tjänster

| l Sparbankens identitieringstjänst visas<br>information om de identifieringar du<br>gjort.<br>Kontrollera att uppgifterna är korrekta<br>och godkänn inloggningen |
|----------------------------------------------------------------------------------------------------|
| Dina uppgifter skickas vidare till<br>serviceproducenten                                                                                                    |
| Du kan nu använda den elektroniska<br>tjänsten, i detta exempel MinSkatt                                                                                          |
|                                                                                                    |

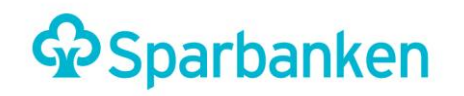

### **IDENTIFIERING VIA TELEFONEN**

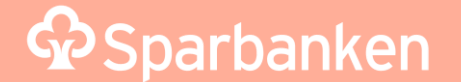

#### Sparbanken Identifiering: Identifiering via telefonen

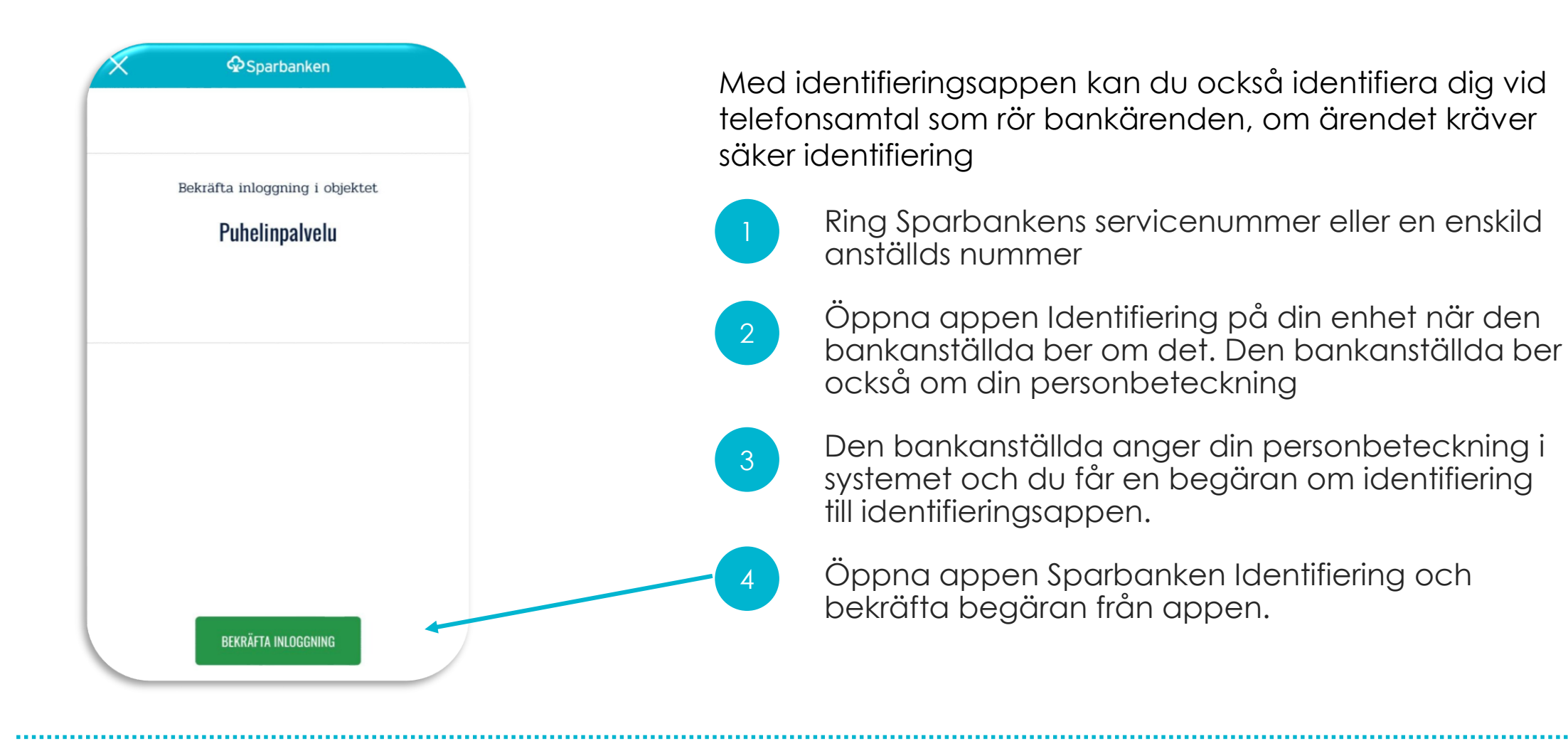

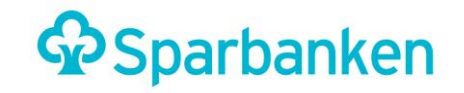

#### Sparbanken Identifiering: Identifiering viatelefonen

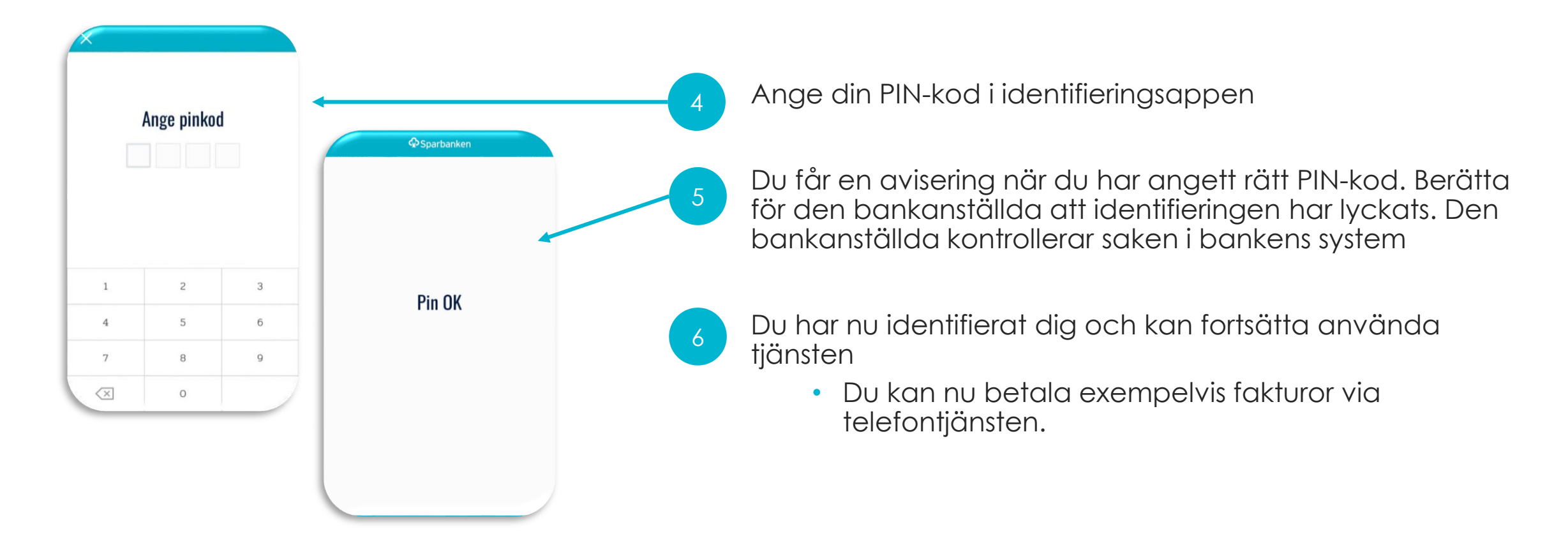

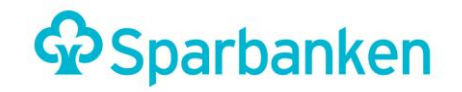